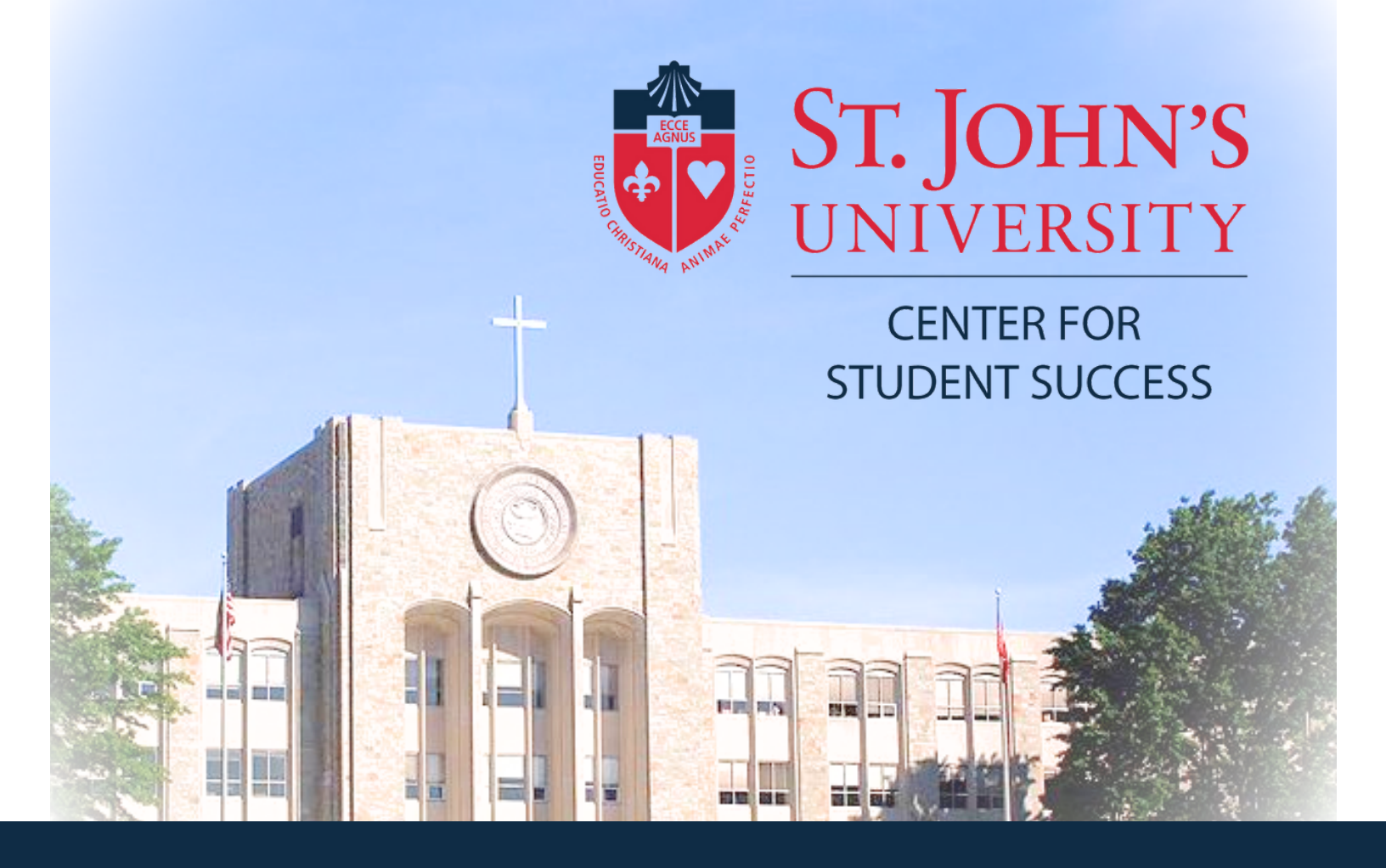

# **Registration Guide**

This will guide you through the course planning process including items to reflect on, items to prepare for, and items to plan.

Registration Hours:

New UIS Experience will be available for registration Monday-Sunday 7:00am-11:59pm

## GO TO SIGNON.STJOHNS.EDU, ENTER YOUR USERNAME AND PASSWORD, AND CLICK SIGN IN

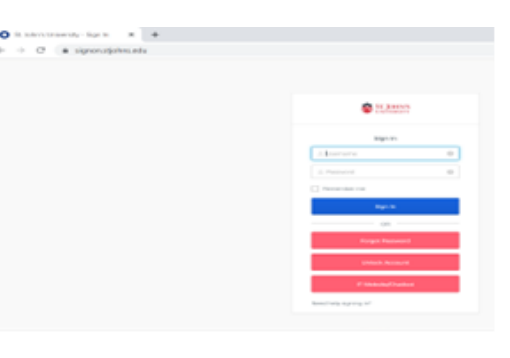

### **USERNAME**

Email address in the format firstname.lastname##@my.stjohns.edu

## = two digit year that you entered the University Example: john.doe23@my.stjohns.edu

## PASSWORD

Capital S, Lowercase j, 8 digits of your StormCard ID number StormCard ID can be found in your Registration Email Example: Sj98765432

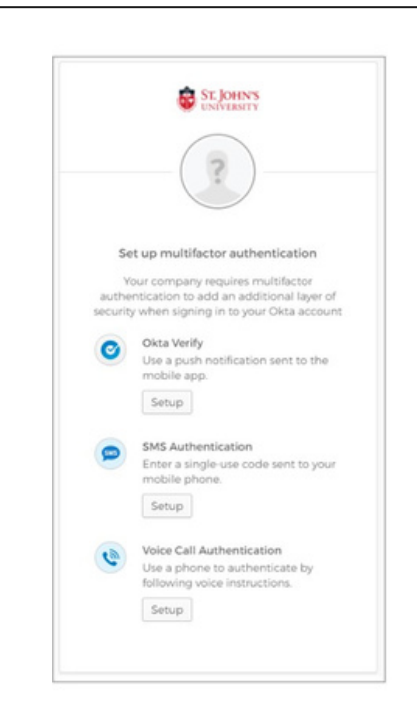

If this is the first time that you are logging in to the site, the system will ask you to configure at least one alternative way to verify your identity. This is also known as Multi-Factor Authentication.

Please visit the University Service Desk Website if you are having any issues.

#### **Click on New UIS Experience**

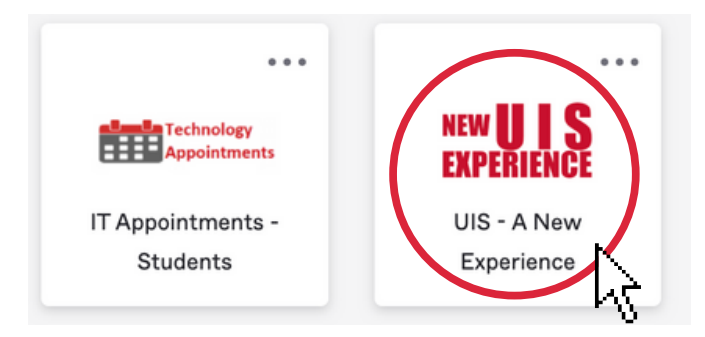

#### Your UIS Experience Dashboard will open up:

• Under "My Information", view your Academic Profile

|                                                                                                    | C A ## https://experience.eludandoud.c | em/(juu25/                                                                                                    |                                                                                                    |                                                                                                    |
|----------------------------------------------------------------------------------------------------|----------------------------------------|----------------------------------------------------------------------------------------------------|----------------------------------------------------------------------------------------------------|----------------------------------------------------------------------------------------------------|
|                                                                                                    | ST. JOHN'S<br>UNIVERSITY               |                                                                                                    |                                                                                                    | ဓာန                                                                                                    |
|                                                                                                    | Wy Information                         | Registration     Image: Classes       Image: Advisement Report (Degree Works)       Image: Classes       Image: Report Process       Image: Report Process       Image: Verw Registration Information       Image: Report Profile | Academic Request                                                                                                    | Student Records   Kademic Transcript (brodfisik)   Chectronic Transcript Repert   An Protect Transcript   Content Transcript   Content Verification |
| and the second second s | Them My Grades                         | Graduation                                                                                                    | Student Accounts     Image: Count Summary       Image: Account Summary by Term     Image: Count Suite       Image: Student Account Suite     Image: Count Suite       Image: Massing Application for Continuing Students     Image: Count Suite       Image: Other Deposit for Student Refunds | Advising C R<br>Advising C R<br>Adving Purk<br>Adving Purk<br>Adving Purk<br>Adving Purk<br>Bages Works                                             |

#### **Academic Profile:**

 Click on "Registration Notices" to view your status and your Time Ticket for registration

| ST. JOHN'S<br>UNIVERSITY    |                                                                                                    |                                                                                                    |                                                                                                    | * 1                                                                                                    |
|-----------------------------|----------------------------------------------------------------------------------------------------|----------------------------------------------------------------------------------------------------|----------------------------------------------------------------------------------------------------|----------------------------------------------------------------------------------------------------|
| Student - Student Profile   |                                                                                                    |                                                                                                    |                                                                                                    |                                                                                                    |
| Student Profile -           |                                                                                                    |                                                                                                    |                                                                                                    |                                                                                                    |
| Fail 2024 Current term +    | Overall                                                                                                    | Hours: 3 Overall GPA: 0.00                                                                                                    |                                                                                                    | Registration Notices: 🖪 Holds: 💽                                                                                                    |
|                             | Dudent Information Notes                                                                                                    |                                                                                                    | CURRICULUR, HOURS & GPA                                                                                                    | A Re-admission is required prior to                                                                                                    |
|                             | Bio Information<br>Enait<br>Penait<br>General<br>General<br>Level<br>Level<br>Level<br>Salest<br>Salest<br>Salest<br>Salest<br>Cappen: | Nel Provided<br>Nel Available<br>Undergraduate<br>Schort war<br>San Three Undergraduate<br>In state Resident<br>General Campton | Disput         Encontiny         Hours & OR           Degree         Exclusion of Science         Exclusion of Science           Level         Disputs         Exclusion of Science           College         Disputs         Exclusion of Science           Mapor         Display         Display           Concountion         Exclusion of Science         Exclusion           Concountion         Final Provide         Exclusion           Catalog Science         Science         Exclusion           Catalog Science         Science         Exclusion           Catalog Science         Science         Exclusion | registration     Student Status     Active     Active     Prumite Registration     Enrollment Status     Prumite Registration     Time Techets |
| Carriculum and Courses      | Graduation Information<br>Graduation Applications:                                                                                     | None                                                                                                    | REGISTERED COURSES                                                                                                    | From: 04/00/2024 7:00 AM<br>To: 09/10/2024 11:59 PM                                                                                            |
| Prior Education and Testing | Advisors<br>Primary i First Year Academic Advisor                                                                                      |                                                                                                    | Nut Registered                                                                                                    |                                                                                                    |
| Additional Links            | Construction of the second second second                                                                                               |                                                                                                    | Total Hours   Registered Hours: 0   Billing Hours: 0   CEU Hours: 0   Min Hours: Not available                                                                                                    | Max Hours: Not available                                                                                                    |
| Academic Transcript         |                                                                                                    |                                                                                                    |                                                                                                    |                                                                                                    |
| View Grades                 |                                                                                                    |                                                                                                    |                                                                                                    |                                                                                                    |
| My Personal Information     |                                                                                                    |                                                                                                    |                                                                                                    |                                                                                                    |
| Degree Works                |                                                                                                    |                                                                                                    |                                                                                                    |                                                                                                    |
| Dectronic Transcript        |                                                                                                    |                                                                                                    |                                                                                                    |                                                                                                    |
| Brouse Classes              |                                                                                                    |                                                                                                    |                                                                                                    |                                                                                                    |

#### To search for available classes:

• Select the "Browse Classes" link from the Registration section of your Dashboard

| ≡ ST. JOHN'S<br>UNIVERSITY                                                                                                    |                                                                                                    |
|----------------------------------------------------------------------------------------------------|----------------------------------------------------------------------------------------------------|
| My Information     Image: Stable Stable S | Registration         Advisement Report (Degree Works)         Browse Classes         Register for Classes         Register for Classes         View Registration Information         Academic Profile |
| Student       Registration         Registration         What would you like to do?         Example for Classes         Search and register for your classes. You can also view and manage your sche         Over Registration Information         View pour past schedules and your ungraded classes.                                                                                                    | edute.                                                                                                    |

• Select a Term:

I

| ST. JOHN                                         | 'S<br>'Y     |               |  |
|--------------------------------------------------|--------------|---------------|--|
| Student • Re                                     | gistration • | Select a Term |  |
| Select a Term                                    |              |               |  |
| Select a Term for Class<br>Fall 2024<br>Continue | Search       | T             |  |

#### • Enter your search criteria:

| ST. JOHN'S<br>UNIVERSITY                      |                                 |                     |
|-----------------------------------------------|---------------------------------|---------------------|
| Student • Registration •                      | Select a Term    Browse Classes |                     |
| Browse Classes                                |                                 |                     |
| Enter Your Search Criteria<br>Term: Fall 2024 |                                 |                     |
| Subject                                       | * ACCOUNTING                    |                     |
| Course Number                                 |                                 |                     |
| Keyword                                       |                                 |                     |
| Campus                                        | X Queens Campus                 | You can add another |
| College                                       |                                 |                     |
| Part of Term                                  |                                 |                     |
|                                               | Search Clear > Advanced Search  |                     |

• All courses matching your criteria will be filtered for your review:

| ST. JOHN'S                                                     |                                 |               |           |       |       |            |                                                             |        |                                                    |               |                 | *           |
|----------------------------------------------------------------|---------------------------------|---------------|-----------|-------|-------|------------|-------------------------------------------------------------|--------|----------------------------------------------------|---------------|-----------------|-------------|
| Student - Registration                                         | <ul> <li>Select a Te</li> </ul> | erm - E       | Browse Cl | asses |       |            |                                                             |        |                                                    |               |                 |             |
| Browse Classes                                                 |                                 |               |           |       |       |            |                                                             |        |                                                    |               |                 |             |
| Search Results 28 Classes<br>Term: Fall 2024 Subject ACCOUNTIN | IG CampusCampus: 0              | Queens Campus |           |       |       |            |                                                             |        |                                                    |               |                 | carch Again |
| Tite 0                                                         | Subject Description?            | Course Niêm   | Section 0 | Hours | CRN 0 | Instructor | Meeting Times                                               | Campus | Status                                             | Schedule Type | Linked Sections | φ.          |
| FUNDAMENTALS OF ACCOUNTING.                                    | ACCOUNTING                      | 1007          | 0         | з     | 70029 |            | s 🛄 T w 🖬 P s 07:30 AM - 00:55 AM Type: Class Building: MA  | Queens | 35 of 35 seats remain.<br>5 of 5 waitlist seats re | Lecture       |                 |             |
| FUNDAMENTALS OF ACCOUNTING                                     | ACCOUNTING                      | 1007          | 0         | з     | 70030 |            | S M W W T W S 12.15 PM - 01.40 PM Type: Class Building: ST  | Oueens | 35 of 35 seats remain.<br>5 of 5 waitlist seats re | Lecture       |                 |             |
| FUNDAMENTALS OF ACCOUNTING.                                    | ACCOUNTING                      | 1007          | 0         | 3     | 70031 |            | s 🛄 T w 🖬 F s 09:05 AM - 10:30 AM Type: Class Building: MA  | Queens | 90 of 10 seats remain.<br>90 of 10 wallist seats   | Lecture       |                 |             |
| FUNDAMENTALS OF ACCOUNTING                                     | ACCOUNTING                      | 1007          | 0         | 3     | 70874 |            | S M T W T P S 07:30 AM - 00:55 AM Type: Class Building: MA  | Queens | 35 of 35 seats remain.<br>5 of 5 walfist seats re  | Lecture       |                 |             |
| FUNDAMENTIALS OF ACCOUNTING.                                   | ACCOUNTING                      | 1007          | 0         | 3     | 72257 |            | S M T W T T S 10.40 AM - 12.05 PM Type: Class Building: IA  | Queens | 35 of 35 seats remain.<br>5 of 5 waitlist seats re | Lecture       |                 |             |
| FUNDAMENTIALS OF ACCT.8                                        | ACCOUNTING                      | 1008          | 0         | з     | 70297 |            | S 🛄 T IN 🖬 F S 07:30 AM - 08:55 AM Type: Class Building: MA | Queens | 35 of 35 seats remain.<br>5 of 5 walfist seats re  | Ledure        |                 |             |
| ENHNORS ACC AND REPORTING                                      | ACCOUNTING                      | 2370          | 0         | 3     | 71371 |            | S M S W T S 09.05 AM - 10.30 AM Type: Class Building: BE    | Queens | 25 of 25 seats remain.<br>90 of 10 wallist seats   | Lecture       |                 |             |
| ENHNCIAL ACC AND REPORTING                                     | ACCOUNTING                      | 2370          | 0         | 3     | 72545 |            | s 🛄 T w 🖬 P s 12:15 PM - 01:40 PM Type: Class Building: MA  | Queens | 25 of 25 seats remain.<br>90 of 10 waltist seats   | Lecture       |                 |             |
| ENHNCIAL ACC AND REPORTING                                     | ACCOUNTING                      | 2370          | 0         | 3     | 73384 |            | S M T T F S 10.40 AM - 01.30 PM Type: Class Building: BE    | Queens | 25 of 25 seats remain.<br>5 of 5 waitist seats re  | Lecture       |                 |             |
| ENANCIAL ACC AND REPORTING                                     | ACCOUNTING                      | 2370          | 0         | з     | 73385 |            | s 🛄 1 w 🖬 F is 05:00 PM - 06:25 PM Type: Class Building: BE | Queens | 25 of 25 seats remain.<br>5 of 5 waitlist seats re | Lecture       |                 |             |
| H < Page 1 of 3 F H                                            | 10 v Per Page                   |               |           |       |       |            |                                                             |        |                                                    |               |                 | Records: 28 |

#### For additional information about a course, click on the **title of the class**:

| 💼 St. John's                                                     |                                 |         |           |        |                                                                                                    |                                                                                                    |        |                                                   |             |   |              |
|------------------------------------------------------------------|---------------------------------|---------|-----------|--------|----------------------------------------------------------------------------------------------------|----------------------------------------------------------------------------------------------------|--------|---------------------------------------------------|-------------|---|--------------|
| W UNIVERSITY                                                     |                                 |         |           |        | Class Details for FUNDAMEN                                                                                                    | ITALS OF ACCOUNTING   ACCOUNTING 1007 0                                                                                                    |        |                                                   |             |   |              |
| Student - Registration                                           | <ul> <li>Select a Te</li> </ul> | erm • E | Browse Cl | lasses | Term: 202470   CRN: 70029                                                                                                    |                                                                                                    |        |                                                   |             |   |              |
| Browse Classes                                                   |                                 |         |           |        | Class Details                                                                                                    | Associated Term/Fall 2024                                                                                                    |        |                                                   |             |   |              |
|                                                                  |                                 |         |           |        | Bookstore Links                                                                                                    | CRIMPTOD29<br>Campany Constant Contracts                                                                                                    |        |                                                   |             |   |              |
| Search Results - 28 Classes<br>Term: Fall 2024 Subject ACCOUNTIN | G CampusCampus: 0               |         |           |        | Course Description                                                                                                    | Schedule Type: Lecture                                                                                                    |        |                                                   |             |   | Search Again |
| Ter. 0                                                           | Public Description?             |         |           |        | Restrictions                                                                                                    | Assessed human for 2024<br>(CRR 7002)<br>Assessed human for 2024<br>Assessed human for 2024<br>Assessed |        |                                                   | Printer Law |   |              |
| 144                                                              |                                 |         |           |        | Instructor Meeting Times                                                                                                    | Course Number: 1007<br>Title: FUNDAMENTALS OF ACCOUNTING I                                                                                                    |        |                                                   | ocurous ips |   | ~            |
| EUNDAMENTALS OF ACCOUNTING J                                     | ACCOUNTING                      | 1007    | 0         | з      | EnrollmentWaitlist                                                                                                    | Credit Hours: 3<br>Grade Mode: No Section specified grade mode, please see Catalog link                                                                                                    | Queens | 35 of 35 seats remain.<br>5 of 5 waitist seats re | Lecture     |   |              |
|                                                                  | 10000 B/THIO                    | 4357    |           |        | Corequisites                                                                                                    | below for more information.                                                                                                    | 0      | 35 of 35 seats remain.                            | Laches      |   |              |
| Exclusion of the second state                                    |                                 |         | ×         |        | Close Costade for FURCACAULTICLES OF AL<br>Time: 202019 (CMP 2020)<br>Cares fordation<br>Restrictions<br>Restrictions<br>Res |                                                                                                    | 0.0000 | 5 of 5 waitlist seats re                          |             |   |              |
| FUNDAMENTIALS OF ACCOUNTING.                                     | ACCOUNTING                      | 1007    | 0         | 3      | Cross Listed Courses                                                                                                    |                                                                                                    | Queens | 10 of 10 seats remain.<br>10 of 10 waitist seats  | Lecture     |   |              |
|                                                                  |                                 |         |           |        | Linked Sections                                                                                                    |                                                                                                    |        | 35 of 35 seats remain                             |             |   |              |
| EUNDAMENDALS OF ACCOUNTING                                       | ACCOUNTING                      | 5007    | •         | ,      | Fees                                                                                                    |                                                                                                    | Queens | 5 of 5 waitist seats re                           | Ledure      |   |              |
| FUNDAMENTING OF ACCOUNTING                                       | ACCOUNTING                      | 9907    | 0         | 3      | Catalog                                                                                                    |                                                                                                    | Oueens | 35 of 35 seats remain.<br>5 of 5 wallist seats re | Lecture     |   |              |
| 182-022-02109-00-00-00-00-0                                      | ACCOUNTING                      | 1000    | •         | 3      |                                                                                                    | Cost                                                                                                    | Outens | 55 of 55 seats remain.<br>5 of 5 waitist seats re | Ledure      | _ | _            |
| ENANCIAL ACC AND REPORTING                                       | ACCOUNTING                      | 2370    | 0         | з      | 71371                                                                                                    | (5.16) (17) (17) (18) 00.05 AM - 10.30 AM Type: Class Building: BE                                                                                                    | Queens | 25 of 25 seats remain.<br>10 of 10 waitist seats  | Lecture     |   |              |
| ENANCIAL ACC AND REPORTING                                       | ACCOUNTING                      | 2370    | 0         | з      | 72545                                                                                                    | s 🛄 T 🗤 🛄 F s 12:15 PM - 01:40 PM Type: Class Building:10                                                                                                    | Queens | 25 of 25 seats remain.<br>10 of 10 waitist seats  | Lecture     |   |              |
| ENHNCHLACC AND REPORTING                                         | ACCOUNTING                      | 2370    | 0         | з      | 73384                                                                                                    | 5 M T T T F S 10.40 All - 01.30 PM Type: Class Building: BE                                                                                                    | Queens | 25 of 25 seats remain.<br>5 of 5 waitist seats re | Ledure      |   |              |
| ENANCIAL ACC AND REPORTING                                       | ACCOUNTING                      | 2370    | 0         | з      | 73386                                                                                                    | 5 1 7 1 1 1 1 0 05:00 PM - 05:25 PM Type: Class Building: B                                                                                                    | Queens | 25 of 25 seats remain.<br>5 of 5 waitist seats re | Lecture     |   |              |
| N - C Page 1 of 3 F H I                                          | 10 V Per Page                   |         |           |        |                                                                                                    |                                                                                                    |        |                                                   |             |   | Records: 28  |

#### **Registration:**

- Once you have met with your academic advisor, they will give you your PIN number. You will need this PIN to proceed with registration once your Ticket Time starts.
- Select "Register for Classes"

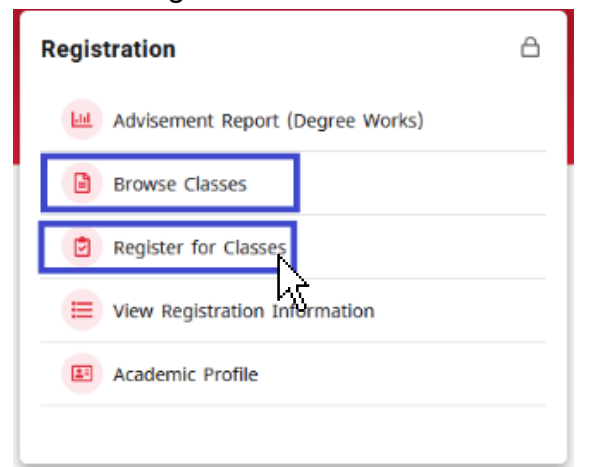

· Select a Term and input PIN number:

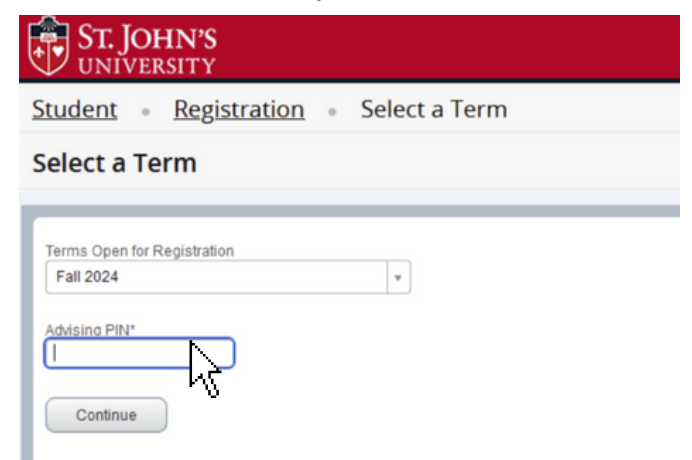

If you are trying to register for a course and you are NOT within your Time Ticket, you may receive the following messages:

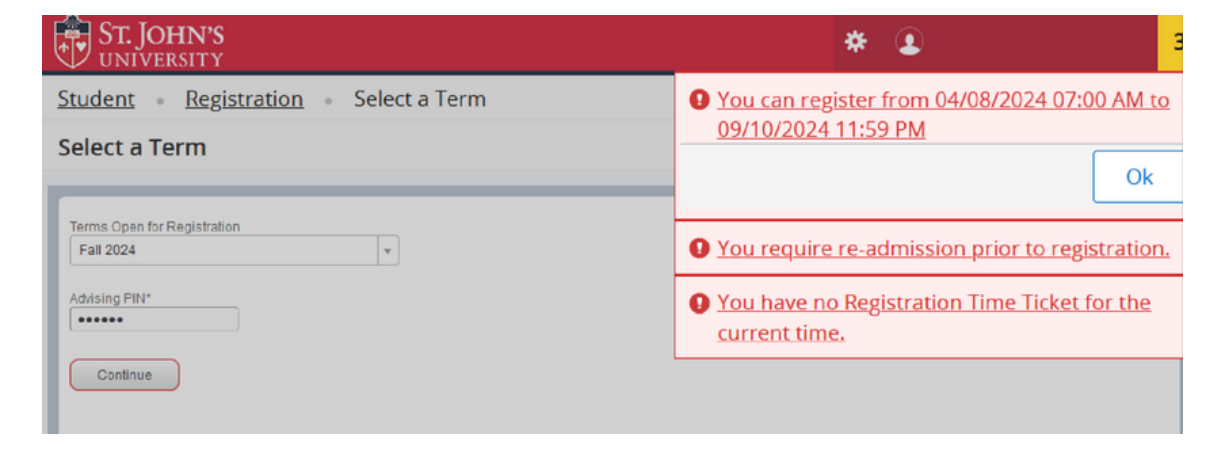

Once you receive your PIN from your academic advisor:

| ST. JOHN'S<br>UNIVERSITY                                                   | * | ٩ | Alison Celaya |
|----------------------------------------------------------------------------|---|---|---------------|
| Student                                                                    |   |   |               |
| Select a Term                                                              |   |   |               |
| Terms Open for Registration Fail 2024 Advising PIN* and Continue           |   |   |               |
| © 2013-2023 Ellucian Company L.P. and its affiliates. All rights reserved. |   |   |               |

• Search classes using 'Find Classes' or click on 'Enter CRNs' if you know the exact section you want to register for and is available.

| ST. JOHN'S<br>UNIVERSITY                                      | * | ٩ | Alison Celaya |
|---------------------------------------------------------------|---|---|---------------|
| Student • Registration • Select a Term • Register for Classes |   |   |               |
| Register for Classes                                          |   |   |               |
| Page Cosses Enter CRNs Schedule and Options                   |   |   |               |
| Enter Your Search Criteria ()<br>Term: Fail 2024              |   |   |               |
| Subject                                                       |   |   |               |
| Course Number                                                 |   |   |               |
| Keyword                                                       |   |   |               |
| Campus                                                        |   |   | - 1           |
| College                                                       |   |   |               |
| Panels •                                                      |   |   | -             |

• If using Find Classes, click 'add' for the section in which you want to register.

| ST. JOHN'S                                   | <b>S</b><br>(          |           |            |             |                  |               |                                  |        |             |              | *               | ٩   | Alison Celay |
|----------------------------------------------|------------------------|-----------|------------|-------------|------------------|---------------|----------------------------------|--------|-------------|--------------|-----------------|-----|--------------|
| Student - Regis                              | tration -              | Selec     | t a Te     | <u>rm</u> - | Regis            | ter for Class | es                               |        |             |              |                 |     |              |
| Register for Cla                             | sses                   |           |            |             |                  |               |                                  |        |             |              |                 |     |              |
| Find Classes Enter                           | CRNs Sc                | hedule ar | nd Options |             |                  |               |                                  |        |             |              |                 |     |              |
| Search Results - 72<br>Term: Fall 2024 Subje | Classes<br>et: ENGLISH | Course    | Number:    | 1100        |                  |               |                                  |        |             |              |                 | 500 | rch Again    |
| Title 0                                      | Subject Desc           | Course    | Sectén     | Hours       | CRN <sup>O</sup> | Instructor    | Meeting Times                    | Camput | Status      | Schedule Typ | Linked Sections | Ad  | ¢.           |
| LIT IN A GLOBAL C                            | ENGLISH                | 1100      | 100        | з           | 737              |               | S T T T S 09.05 AM - 10.30 /     | Qu     | 3 of 5 seat | Lecture      |                 | C   | kdd          |
| LIT IN A GLOBAL C                            | ENGLISH                | 1100      | 101        | э           | 738              |               | SMTWTFS - Type: Class Bu         | Onl    | 0 FULL:     | Lecture      |                 | Q   | kdd          |
| LIT IN A GLOBAL C                            | ENGLISH                | 1100      | 102        | 3           | 738              |               | S M T T F S 10:40 AM - 01:30 F   | Qu     | 5 of 5 seat | Lecture      |                 | Q   | 4dd          |
| LIT.IN A GLOBAL.C                            | ENGLISH                | 1100      | 103        | э           | 738              |               | S M T M T F S 07:10 PM - 10:00 F | Qu     | 5 of 5 seat | Lecture      |                 | Q   | 4dd          |
|                                              |                        |           |            |             |                  |               |                                  | -      |             |              |                 | -   | ···· ·       |
| Panels +                                     |                        |           |            | -           |                  |               |                                  | -      |             |              |                 |     | 3-2-7        |

• If using Enter CRNs, enter the 5-digit CRN and click 'add to summary'

| ST. JOHN'S<br>UNIVERSITY                                              | * | ٩ | Alison Celaya |
|-----------------------------------------------------------------------|---|---|---------------|
| Student • Registration • Select a Term • Register for Classes         |   |   |               |
| Register for Classes                                                  |   |   |               |
| Find Classes Enter CRNs Schedule and Options                          |   |   |               |
| Enter Course Reference Numbers (CRNs) to Register Term: Fall 2024 CRN |   |   |               |
| Panels •                                                              |   |   |               |

• When a course is added, you will see the course as pending and will be registered when you click **Submit** 

| <b>®</b>      | ST. JOH                 | N'S<br>ITY    | 5                      |            |             |       |                  |            |          |      |     |                             |                |             |            |              | * (             | <b>9</b> / | dison Celay     |
|---------------|-------------------------|---------------|------------------------|------------|-------------|-------|------------------|------------|----------|------|-----|-----------------------------|----------------|-------------|------------|--------------|-----------------|------------|-----------------|
| Stude         | ent - Re                | gist          | tration                | Sele       | ct a Ter    | m -   | Regis            | ster for   | Classes  |      |     |                             |                |             |            |              |                 |            |                 |
| Regis         | ster for                | Cla           | sses                   |            |             |       |                  |            |          |      |     |                             |                |             |            |              |                 |            |                 |
| Find C        | lasses                  | Enter         | CRNs                   | Schedule a | ind Options |       |                  |            |          |      |     |                             |                |             |            |              |                 |            |                 |
| Sear<br>Term: | ch Results<br>Fall 2024 | — 72<br>Subje | Classes<br>ct: ENGLISH | Course     | Number: 1   | 100   |                  |            |          |      |     |                             |                |             |            |              | (               | Scare      | h Again         |
| Title         |                         | ٥             | Subject De             | sc Course  | Section     | Hours | CRN <sup>Q</sup> | Instructor | Mee      | ting | Tim | es                          | Campu          | Status      |            | Schedule Typ | Linked Sections | Add        | <b>*</b> -      |
| LIT.I         | N A GLOBAL              | G             | ENGLISH                | 1100       | 100         | 3     | 737              |            | 5        | т    | w   | r s 09.05 AM - 10.3         | 0/ QU          | 3 of 5      | seat       | Lecture      |                 | A          | 81 <b>.</b>     |
|               | _                       |               |                        | _          |             |       |                  |            |          |      | •   | •                           | _              |             |            |              |                 |            |                 |
| 🖾 Sche        | dute II                 | Sche          | dule Details           |            |             |       |                  |            |          |      | į.  | [] Summary                  |                | -           | _          | _            |                 |            |                 |
| Class Sci     | Sunday                  | II 202        | 4<br>Ionday 1          | Tuesday    | Wednesda    | y Th  | ursday           | Friday     | Saturday |      | 1   | Title                       | Details        | Hou         | CRN        | Schedule Ty  | p Status        | Actio      | n               |
| 6am           |                         |               |                        | ,          |             |       | ,                |            |          |      | 4   | LIT IN A GLOBAL C           | ENG 1100,      | 3           | 73799      | Lecture      | Penaling        | W          | ib Registered** |
| 7am           |                         |               |                        |            |             |       |                  |            |          |      | 1   | Total Hours   Registered: 0 | Billing: 0   C | DU: 0   Mir | c 0   Max: | 0            |                 |            |                 |
| Panel         | s •                     |               |                        |            |             |       |                  |            |          |      |     |                             |                |             |            |              |                 |            | Submit          |

#### Waitlist Option:

Please note, not all courses have a waitlist option. Obtaining a waitlisted seat is not guaranteed. Therefore, you must register for any available open courses.

#### • How do I join the waitlist?

Select 'add' and then submit changes. If you receive an e-mail notifying you that a seat has become available, follow the instructions on the e-mail within 24 hours to officially register for the class. Make sure you hold on to your PIN!

| Term: Fall 2024 Subject: P | SYCHOLOGY | Course N | lumber: 1 | 001 |     |                           |                                         |    |                                     |         | Search Again |
|----------------------------|-----------|----------|-----------|-----|-----|---------------------------|-----------------------------------------|----|-------------------------------------|---------|--------------|
| GENERAL PSYCHOLOGY         | PSYCHO    | 1001     | 0         | 3   | 703 |                           | S M T W T F S 12:15 PM - 01:40 PM Type: | Qu | 10 of 10 seat<br>5 of 5 waitlist    | Lecture | Add          |
| GENERAL PSYCHOLOGY         | PSYCHO    | 1001     | 0         | 3   | 704 | Charisse E. Marshal       | S M T W T F S 12:15 PM - 01:40 PM Type: | Qu | <b>FULL: 0</b><br><b>3</b> of 5 wai | Lecture | Add          |
| GENERAL PSYCHOLOGY         | PSYCHO    | 1001     | 0         | 3   | 705 |                           | S M T W T F S 09:05 AM - 10:30 AM Type: | Qu | 6 of 10 seats<br>5 of 5 waitlist    | Lecture | Add          |
|                            | 50000     | 1001     | -         |     | 700 | ····· • • • • • • • • • • |                                         | ~  | 34 of 35 seat                       | 1       |              |

Hybrid courses meet both in-person and online, with the online component being either **Synchronous** or **Asynchronous**.

- Synchronous courses have specific online meeting times.
- Asynchronous courses have a more relaxed schedule and do not have specific online meeting times. Students access class materials during different hours from different locations.

If you see "TBA" under the column "Instructor", this means that the instructor has not yet been assigned to that section.

|                                | MONDAY      | THURSDAY |                               | WEDNESDAY |                                | TUESDAY | FRIDAY |                               | SATURDAY |
|--------------------------------|-------------|----------|-------------------------------|-----------|--------------------------------|---------|--------|-------------------------------|----------|
| 7:30am-8:55am<br>(0730-0855)   |             |          | 7:30am-10:20am<br>(0730-1020) |           | 7:30am-8:55am<br>(0730-0855)   |         |        | 8:30am-11:20am<br>(0830-1120) |          |
| 9:05am-10:30am<br>(0905-1030)  |             |          |                               | 9         | 9:05am-10:30am<br>(0905-1030)  |         |        | -                             |          |
| 10:40am-12:05pm<br>(1040-1205) |             |          | 10:40am-1:30pm<br>(1040-1330) |           | 10:40am-12:05pm<br>(1040-1205) |         |        |                               |          |
| 12:15pm-1:40pm<br>(1215-1340)  |             |          |                               |           | 12:15pm-1:40pm<br>(1215-1340)  |         |        |                               |          |
| 1:50pm-3:15pm<br>(1350-1515)   | COMMON HOUR |          | 1:50pm-4:40pm<br>(1350-1640)  |           | 1:50pm-3:15pm<br>(1350-1515)   |         |        |                               |          |
| 3:25pm-4:50pm<br>(1525-1650)   |             |          |                               |           | 3:25pm-4:50pm<br>(1525-1650)   |         |        |                               |          |
| 5:00pm-6:25pm<br>(1700-1825)   |             |          | 5:00pm-7:50pm<br>(1700-1950)  |           | 5:00pm-6:25pm<br>(1700-1825)   |         |        |                               |          |
| 7:10pm-8:35pm<br>(1910-2035)   |             |          | 7:10pm-10:00pm<br>(1910-2200) |           | 7:10pm-8:35pm<br>(1910-2035)   |         |        |                               |          |

This is our **Standard Class Meeting Times grid**, which identifies the most common class times for each day. It is helpful when mapping out your class schedule.

# Need More Support? We're here to help.

The Center for Student Success is here to help you with your registration. We are located in St. Augustine Hall, Room 104.

Contact your academic advisor directly or by e-mail at studentsuccess@stjohns.edu and by phone at (718) 990-5858 if you have any questions or concerns.

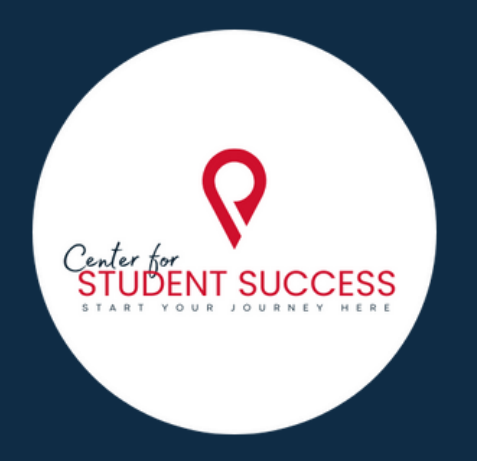